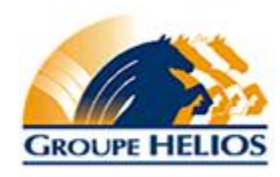

OneDrive - Comment partager un fichier ou un dossier

1. Sélectionnez le fichier ou le dossier que vous souhaitez partager, puis Partager.

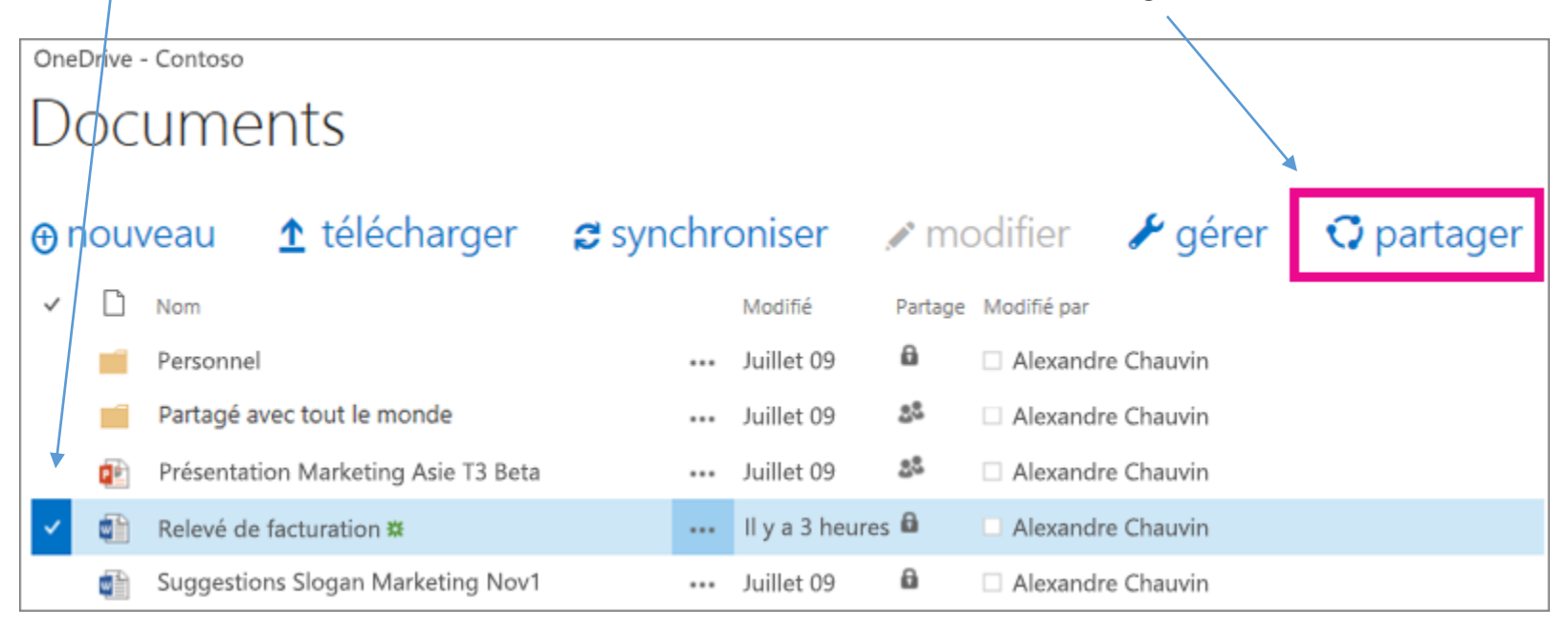

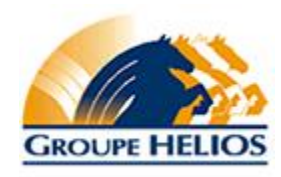

2. Dans la fenêtre **Partager**, entrez les adresses courriels des personnes avec lesquelles vous souhaitez partager le fichier ou dossier. Pendant que vous tapez une adresse courriel, des suggestions correspondant à vos contacts apparaissent. Lorsque vous voyez le nom souhaité, sélectionnez-le pour l'ajouter à la liste d'invitation.

| Partager « Relevé de fa      | cturation »                          | ×                |
|------------------------------|--------------------------------------|------------------|
| Uniquement partagée avec vou | 15                                   |                  |
| Inviter des personnes        | madeleine                            | Peut modifier 🗸  |
| Obtenir un lien              |                                      |                  |
| Partagé avec                 | Madeleine Cormier<br>Chef de produit | (facultatif).    |
|                              | Affichage de 1 résultat              |                  |
|                              |                                      |                  |
|                              | Exiger une connexion                 |                  |
|                              | AFFICHER LES OPTIONS                 |                  |
|                              |                                      | Partager Annuler |

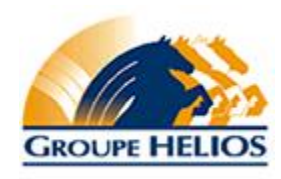

3. Sélectionnez l'autorisation dans la liste que vous voulez octroyer aux personnes.

Vous pouvez modifier l'autorisation ultérieurement pour les personnes individuelles.

4. Si vous le souhaitez, tapez un message à envoyer à toutes les personnes que vous invitez.

Le message électronique reçu par les invités inclut un lien vers le document partagé.

- 5. Si vous ne souhaitez pas envoyer de courrier électronique aux invités, cliquez sur Afficher les options, puis désactivez la case à cocher Envoyer une invitation électronique.
- 6. Cliquez sur Partager.